# Walmart Prestashop Integration Guide 0.0.1

by CedCommerce Docs - Products User Guides

| 1. Overview                                                 | 3  |
|-------------------------------------------------------------|----|
| 2. Retrieve API Credentials from the Walmart Seller Account | 3  |
| 3. Walmart Integration Configuration                        | 5  |
| 4. Manage Walmart Category                                  | 8  |
| 5. Manage Walmart Attribute                                 | 11 |
| 6. Manage Walmart Option                                    |    |
| 7. Manage Walmart Products                                  | 15 |
| 7.1. Map Product Fields                                     | 25 |
| 8. Manage Walmart Orders                                    | 25 |
| 9. Walmart Tax Codes                                        |    |
| 10. Walmart Feed                                            |    |
| 11. Walmart Refund                                          | 30 |
| 12. Walmart Promotion                                       | 31 |
|                                                             |    |

# 1. Overview

The Walmart Marketplace is a kind of shopping website that offers significant discounts over other e-commerce Web sites such as eBay, Amazon. Walmart provides a rich set of APIs related to many other features such as sending product information, importing order, and refund generation.

Being a TRUSTED Walmart Partner, CedCommerce provides the best and flawless API Integration services. It provides an excellent support and an expert training to upload your Prestashop store products to Walmart through the **Walmart Prestashop Integration** extension.

This extension is an establishment of a real-time channel to feed product critical data directly to Walmart.com through API communication.

Hence, it helps the admin to bypass the complex procedure of uploading products on Walmart through CSV and affords the handy mechanism to upload products directly on Walmart with some simple steps directly from your Prestashop Store through APIs.

It synchronizes the inventory, price, and other details of the product and order management between the Prestashop store and Walmart.com.

It provides you an easy process of creating the Walmart Categories and its dependent attributes on the Prestashop store. It also enables you to establish a mapping of the desired product category on the Prestashop store for automatic submission of the selected product to the same category on Walmart.com.

#### Key features are as follows:

- User friendly Interface: Provides user friendly interface that delivers bulk management such as Product feed, Inventory feed, and Price feed.
- Order Management: Provides Automated order acknowledgement, Auto Reject order, and imports Walmart orders automatically and converts it into regular Prestashop Orders.
- **Inventory Synchronization:** Synchronizes product stock between the Prestashop store and the Walmart marketplace.
- Easy Product Listing: Provides Bulk product upload feature with synchronized product edits. It means, admin can upload the number of products through one-step process.
- **Synchronized Product Edits**: Product details altered in the Prestashop store causes the same changes in the corresponding products available on Walmart.com.
- Refund: Provides easily manageable refund creation process.
- **Promotion of Product**: Admin can create Promotional prices of product on walmart on festivals and different occassions. The prices can vary with percent or fixed amount on walmart from store.

# 2. Retrieve API Credentials from the Walmart Seller Account

The Prestashop store owner has to fill in the API credentials on the **Walmart Integration** page of the admin panel.

The user has to log in the Walmart Seller account to retrieve the following API credentials:

- Consumer Id
- Private Key

After retrieving the **Consumer Id** and the **Private Key**, the merchant has to copy all of them one by one from the Walmart Seller account and paste it one by one to the **Walmart Integration** page of the admin panel of the merchant.

#### To copy the API Credentials from the Walmart Seller account

- 1. Open the Walmart Seller account.
- 2. Click the Settings

icon.

The General Settings menu appears as shown in the following figure:

|                                                                   |                                                                                                    | <b>‡</b> ?                                                                                           | <b>*</b> - ·           |
|-------------------------------------------------------------------|----------------------------------------------------------------------------------------------------|----------------------------------------------------------------------------------------------------|------------------------|
| CarShoez                                                          | Manage Items @<br>Filter your items, make quick updates or download your entire catalog into an Excel template. | General Settings ⑦<br>Partner Profile<br>Company Info                                                |                        |
| CRDER MANAGEMENT ~<br>Dashboard<br>Refunds                        | (j) There is an update to our Restricted Products Policy that may cause some of your items the Knowledge Base.  | Customer Service<br>Shipping<br>Return Policy<br>Privacy Policy<br>Tax Info<br>Administrator Options | more details, refer to |
| ిల్ INSIGHTS & ANALYTICS v<br>Summary Reports<br>Seller Scorecard | Published Items     Unpublished Items     Items Processir       1,304     423     0                             | Financial Settings<br>Bank Deposit Info (EFT)<br>Update W-9<br>API                                   | vrs                    |
|                                                                   | Selected: 0                                                                                                    | ᡖ Consumer IDs & Private Key                                                                         |                        |

3. Under **API**, click **Consumer IDs & Private Keys**. The page appears as shown in the following figure:

|                                                                                          | 🏟 💿 🛛 😵 🔤 👻                                                                                                    |
|------------------------------------------------------------------------------------------|----------------------------------------------------------------------------------------------------|
| CarShoez                                                                                 | CONSUMER IDS & PRIVATE KEYS                                                                                                    |
| TIEMS & INVENTORY >                                                                      | Your security is important to us. If you forget your current Private Key, we require that you regenerate a new one below. Once you regenerate a Private Key your old key will no longer work. |
| ORDER MANAGEMENT      V      Dashboard                                                   | To learn more about using Consumer IDs and Private Keys, visit the API Documentation page.                                                                                                    |
| Refunds<br>공산 <sup>P</sup> INSIGHTS & ANALYTICS ~<br>Summary Reports<br>Seller Scorecard | Consumer ID Cd2fb192-50fa-4bdd-bf6a-ca34388 Copy Private Key Your Private Key is already on file. Regenerate Key                                                                              |
|                                                                                          | *Note:                                                                                                    |

- 4. Under **Consumer ID**, click the **Copy** button.
- 5. Under **Private Key**, click the **Regenerate Key** button. The **Regenerate Secret Key** dialog box appears as shown in the following figure:

|   | Regenerate Secret Key 🗙                                                                                           |                                      |
|---|----------------------------------------------------------------------------------------------------|--------------------------------------|
| = | Are you sure you want to regenerate your Secret Key?<br>Once you regenerate it, your old key will no longer work. |                                      |
|   | Cancel Yes, Regenerate Key                                                                                        | Click here to generate<br>Secret Key |
| - |                                                                                                    |                                      |
|   |                                                                                                    |                                      |

6. Click the **Yes**, **Regenerate Key** button. The key is generated. Copy the generated key.

# 3. Walmart Integration Configuration

After obtaining the **Consumer Id** and the **Private Key** from the Walmart Seller account, the Prestashop store owner has to paste them on the **Configure Walmart Integration** page of the admin panel of the merchant.

To Set up the Walmart Integration settings in the Prestashop Admin panel

- 1. Go to the **Prestashop Admin** panel.
- 2. On the left navigation bar, click the **Modules and Services** menu. The menu appears as shown in the following figure:

| ÷. | Modules and Services | Modules and Services     |
|----|----------------------|--------------------------|
|    | Shipping             | Modules & Themes Catalog |
| 0  | Localization         | Positions                |
| ۶  | Preferences          | Payment                  |

#### 3. Click Modules and Services.

The List of modules page appears as shown in the following figure:

| Modules and Services<br>List of modules |                                                                                                    | C                    | O                | 0    |
|-----------------------------------------|----------------------------------------------------------------------------------------------------|----------------------|------------------|------|
|                                         |                                                                                                    | Check for update     | Add a new module | Help |
|                                         |                                                                                                    |                      |                  |      |
| I MODULES LIST                          |                                                                                                    |                      |                  |      |
| Q walmart                               | Filter by Installed & Not Installed V Enabled & Disabled V                                                  | Authors All authors  | ~                | _    |
| Favorites 0                             | Administration<br>Walmart Integration v1.0.0 - by Cedcommerce                                               |                      | 65-6-            |      |
| All 214                                 | Walmart Integration Module provides facility to upload store products of<br>order and shipment from store . | n walmart and manage | Contigure •      |      |
| Administration (19)                     | bulk actions -                                                                                              |                      |                  | -    |
| Advertising and Marketing 14            |                                                                                                    |                      |                  |      |

4. In the **Search** box, enter the Walmart Integration module name.

The Walmart Integration module appears in the right panel.

5. Click the **Configure** button.

The **Configure Walmart Integration** page appears as shown in the following figure:

| Modules and Services / cwalmart / F Configure |                                                                                                    |  |           |           |              |              |
|-----------------------------------------------|----------------------------------------------------------------------------------------------------|--|-----------|-----------|--------------|--------------|
| Configure<br>Walmart Integration              |                                                                                                    |  | G<br>Back | Translate | Check update | Manage hooks |
|                                               |                                                                                                    |  |           |           |              |              |
| Live mode                                     | YES NO<br>Use this module in live mode                                                                                                    |  |           |           |              |              |
| API URL                                       | API URL OF WALMART SELLER.                                                                                                    |  |           |           |              |              |
| CRON SECURE KEY                               | KEY TO USE AS "secure_key" IN CRON FILES<br>LIKE. http://yourdomain.com/modules<br>/wailmart<br>/cronfilename.php?secure_key=your<br>configuration secure key |  |           |           |              |              |
| CONSUMER ID                                   | WALMART SELLER CONSUMER ID.                                                                                                    |  |           |           |              |              |
| PRIVATE KEY                                   |                                                                                                    |  |           |           |              |              |

- 6. Click the Yes button next to the Live mode field to use the module in the live mode.
- 7. In the **API URL** box, enter the API URL of Walmart Seller.
- 8. In the **CRON SECURE KEY** box, enter the configuration secure key.
- 9. Paste the corresponding values of the **CONSUMER ID**, **PRIVATE KEY**, and **CHANNEL TYPE ID** fields copied from the Walmart seller account.
- 10. Enter the required options or values in the following fields:
  - **CUSTOMER ORDER EMAIL**: Enter the email Id to intimate that the orders created in the store are imported from Walmart.
  - **CUSTOMER ID**: Enter the Customer Id to intimate that the orders created in the store are imported from Walmart.
  - Order Status: In the list, select the required Order Status while importing order.
  - Order status when Acknowledge: In the list, select the required Order Status after order acknowledgment.
  - Order status when Shipped: In the list, select the required Order Status after the order Shipment.
  - Order Carrier: In the list, select the required Order Carrier while importing order.
  - Order Payment: In the list, select the required Order Payment while importing order.
  - **Tax Code For All Products:** Enter 7 digit product tax code. For more information, see Walmart Tax Codes.
  - **Fullfillmentlag Time:** Enter the number of days to fulfill the inventory when the product is out of stock.
  - **PRICE VARIANT AMOUNT**: Enter the amount to vary on the basis of Increment or Decrement value.
  - Map All Category to Walmart Parent Category: Select the required root category.
  - Map All Category to Walmart Children Category: Select the required sub category.
- 11. Click the Yes or No button to enable or disable the corresponding features:
  - Auto Order Acknowledge/Reject: Enables to automatically acknowledge or reject the order based on fulfillment status.
  - Auto Sync Inventory and Price By Cron: Enables the auto synchronization of quantity and price of the products based on Cron settings.
  - **Remove Free Shipping**: Removes free shipping from walmart products.
  - **Update Price on Product Edit**: Updates product price on Walmart after the changes are made in the product price listed in the store.

- **Update Inventory on Product Edit**: Updates product quantity on walmart after the changes are made related to the product quantity avialable in the store.
- **Update Product Data on Product Edit**: Updates PRODUCT DATA on Walmart after the changes are made in the product data available in the store.
- Debug: Logs data while request sends on walmart.
- 12. Click the Save button.

# 4. Manage Walmart Category

The Prestashop store owner can perform the following tasks:

- Map the Walmart Categories to the Prestashop Categories
- View the Walmart Attributes and the Variant Attributes of the selected category
- Set the default value of the attribute of the selected mapped category for all products

#### To map the Walmart categories to the Prestashop categories

- 1. Go to the Prestashop Admin panel.
- 2. On the left navigation bar, move the cursor over the **Walmart Integration** menu, and then click **Walmart Category**.

The **Walmart Category** page appears as shown in the following figure:

| Walmart Category       | €<br>Help |
|------------------------|-----------|
| Select Parent Category |           |

- 3. In the **Parent Category** list, select the required Walmart category.
  - All the sub-categories of the selected parent category appear on the page as shown in the following figure:

| Walmart Integration / Walmart<br>Walmart Categ | Category<br>Ory |                               |     |                   |                   | ()<br>Help |
|------------------------------------------------|-----------------|-------------------------------|-----|-------------------|-------------------|------------|
| FoodAndBeverageCategory                        |                 |                               |     |                   |                   | ~          |
| AlcoholicBeverages                             | View Attributes | Root<br>Home<br>Women<br>Tops | мар | variant Attribute | Set Default Value |            |
| FoodAndBeverage                                | View Attributes | Root<br>Home<br>Women<br>Tops | MAP | variant Attribute | Set Default Value |            |

- 4. In the **Store Category** list associated with the required subcategories, select the required store category.
- 5. Click the **Map** button associated with the selected category. The selected categories are mapped.

#### To view the Walmart and Variant attributes

1. Go to the Walmart Category page.

| Walmart Integration / Walmart | Category        |                       |     |                   |                   |
|-------------------------------|-----------------|-----------------------|-----|-------------------|-------------------|
| Walmart Categ                 | orv             |                       |     |                   | •                 |
| 0                             | ,               |                       |     |                   | He                |
|                               |                 |                       |     |                   |                   |
| FoodAndBeverageCategory       |                 |                       |     |                   | ~                 |
| AlcoholicBeverages            | View Attributes | Root<br>Home<br>Women | МАР | variant Attribute | Set Default Value |
|                               |                 | Tops                  | ~   |                   |                   |
|                               |                 | Root                  | ^   |                   |                   |
| FoodAndBeverage               | View Attributes | Home<br>Women         | мар | variant Attribute | Set Default Value |
|                               |                 | Tops                  | ~   |                   |                   |

2. To view the **Walmart Attribute**, click the **View Attributes** link associated with the required subcategory. The page appears as shown in the following figure:

| Walmart Integration / Walmart | Attribute                                                                                                    |             |        |         |
|-------------------------------|----------------------------------------------------------------------------------------------------|-------------|--------|---------|
| Walmart Attrib                | ute                                                                                                    |             |        | 8       |
|                               |                                                                                                    |             |        | Help    |
|                               |                                                                                                    |             |        |         |
| Name                          | Description                                                                                                    | Level       | Group  | Туре    |
| shortDescription              | Overview of the key selling points of the item, marketing content, and highlights in paragraph form. For SEO purposes, repeat the product name and relevant<br>keywords here.                                                                                                    | Required    | Basic  | string  |
| keyFeatures                   | Key features will appear as bulleted text on the item page and in search results. Key features help the user understand the benefits of the product with a simple and<br>clean format. We highly recommended using three or more key features.                                                                                                    | Recommended | Basic  |         |
| brand                         | Name, term, design or other feature that distinguishes one seller's product from those of others. This can be the name of the company associated with the product, but not always. If item does not have a brand, use "Unbranded".                                                                                                    | Required    | Basic  | string  |
| manufacturer                  | Manufacturer is the maker of the product. This is the name of the company that produces the product, not necessarily the brand name of the item. For some products, the manufacturer and the brand may be the same.                                                                                                    | Optional    | Basic  | string  |
| manufacturerPartNumber        | MPN uniquely identifies the product to its manufacturer. For many products this will be identical to the model number. Some manufacturers distinguish part number<br>from model number. Having this information allows customers to search for items on the site and informs product matching.                                                                                                    | Optional    | Basic  | string  |
| modelNumber                   | Model numbers allow manufacturers to keep track of each hardware device and identify or replace the proper part when needed. Model numbers are often found on<br>the bottom, back, or side of a product. Having this information allows customers to search for items on the site and informs product matching.                                                                                                    | Recommended | Basic  | string  |
| multipackQuantity             | The number of identical, individually packaged-for-sale items. If an item does not contain other items, does not contain identical items, or if the items contained within<br>cannot be solid individually, the value for this attribute should be "1." Examples: (1) A single bottle of 50 pills has a "Autipack Quantity" of "1." (2) A package containing<br>two identical bottles of 50 pills has a "Autipack Quantity" of 2. (3) A bpack of soda bibelled for individual sale connected by pills basis frings has "Autipack Quantity" of "1." (4) A bpack of soda in a box whose cans are not marked for individual sale has a "Multipack Quantity" of "1." (5) A gift basket of 5 different items has a "Multipack<br>Quantity" of "1." | Recommended | Basic  | integer |
| count <sup>p</sup> erPack     | The number of identical items inside each individual pack given by the "Multipack Quantity" attribute. Examples: (1) A single bottle of 50 pills has a "Court Per Pack" of<br>"50." (2) A package containing two identical bottles of 50 pills has a "Court Per Pack" of 50. (3) A 6-pack of soda labelled for individual sale connected by plastic rings<br>has a "Court Per Pack" of "1." (4) A 6-pack of soda in a box whose cans are not marked for individual sale has a "Court Per Pack" of "6." (5) A gift basket of 5 different<br>items has a "Court Per Pack" of "1."                                                                                                    | Recommended | Basic  | integer |
| count                         | The total number of identical items in the package or box; a result of the multiplication of Multipack Quantity by Court Per Pack. Examples: (1) A single bottle of 50<br>pills has a "Total Court" of 10. (2) A package containing two identical bottles of 50 pills has a "Total Court" of 1.                                                                                                    | Recommended | Basic  | string  |
| mainImageUrl                  | Main image of the item. Image URL must end in the file name. Image URL must be static and have no redirections. Preferred file type: JPEG Accepted file types: JPEG<br>JPIKS GIF, BMP Recommended image resolution: 3000 > 3000 pixels at 300 ppi. Minimum image size requirements: Zoom capability: 2000 x 2000 pixels at 300 ppi.<br>Non-zoom minimum: 500 x 500 pixels at 72 ppi. Maximum file size: 2 MB.                                                                                                    | Required    | Images | anyURI  |

*Note*: Admin can also view the attributes from **Walmart Attribute** page link available on the Walmart Integration menu.

3. To view the **Walmart Variant Attribute**, click the **variant Attribute** link associated with the sub required category.

The page appears as shown in the following figure:

| Walmart Integ | art Option                                                                                                    |             | ()<br>Help |
|---------------|----------------------------------------------------------------------------------------------------|-------------|------------|
|               |                                                                                                    |             |            |
| Name          | Description                                                                                                    | Level       | Type       |
| flavor        | The distinctive taste or flavor of the item, as provided by manufacturer. This is used for a wide variety of products, including food and beverages for both animals and humans. This may also apply to non-food items that come in flavors, including dental products, cigars and smoker wood chips.                                                                                                    | Recommended | string     |
| size          | Overall dimensions of an item. Used only for products that do not already have a more specific 'x size' attribute, such as ring size or clothing size.                                                                                                    | Recommended | string     |
| countPerPack  | The number of identical items inside each individual pack given by the "Multipack Quantity" attribute. Examples: (1) A single bottle of 50 pills has a "Count Per Pack" of "50." (2) A package containing two identical bottles of 50 pills has a "Count Per Pack" of "50." (3) A spack of soda labeled for individual safe connected by plastic intigs has a "Count Per Pack" of "1." (4) A S-pack of soda in a box whose cans are not marked for individual safe has a "Count Per Pack" of "50." (3) A package containing two identical bottles of 50 pills has a "Count Per Pack" of "50." (4) A S-pack of soda in a box whose cans are not marked for individual safe has a "Count Per Pack" of "50." (5) A pit basket of 5 different items has a "Count Per Pack" of "1." | Recommended | integer    |
| count         | The total number of identical items in the package or box; a result of the multiplication of Multipack Quantity by Count Per Pack. Examples: (1) A single bottle of 50 pills has a "Total Count" of 50. (2) A package containing two identical bottles of 50 pills has a "Total Count" of 100. (3) A gift basket of 5 different items has a "Total Count" of 1.                                                                                                    | Recommended | string     |

*Note*: Also can view from **Walmart Option** page link available on the Walmart Integration menu.

To set the default value of the attribute of the selected mapped category for all products

- 1. Go to the Walmart Category page.
- 2. In the **Parent Category** list, select the required category.

All the sub-categories of the selected parent category appear on the page as shown in the following figure:

| Walmart Integration / Walmart | t Category      |               |          |                   |                   |
|-------------------------------|-----------------|---------------|----------|-------------------|-------------------|
| Walmart Categ                 | orv             |               |          |                   |                   |
| 0                             |                 |               |          |                   | н                 |
|                               |                 |               |          |                   |                   |
| FoodAndBeverageCategory       |                 |               |          |                   |                   |
|                               |                 |               |          |                   |                   |
|                               |                 | Root          | <u>^</u> |                   |                   |
| AlcoholicBeverages            | View Attributes | Women         | MAP      | variant Attribute | Set Default Value |
|                               |                 | Tops          | ¥        |                   |                   |
|                               |                 | Root          | ^        |                   |                   |
| FoodAndBeverage               | View Attributes | Home<br>Women | MAP      | variant Attribute | Set Default Value |
|                               |                 | Tops          | ¥        |                   |                   |

3. Click the Set Default Value link associated with the required attribute.

Or

Set the default value of the attribute from **Default Values** page link available on the Walmart Integration menu.

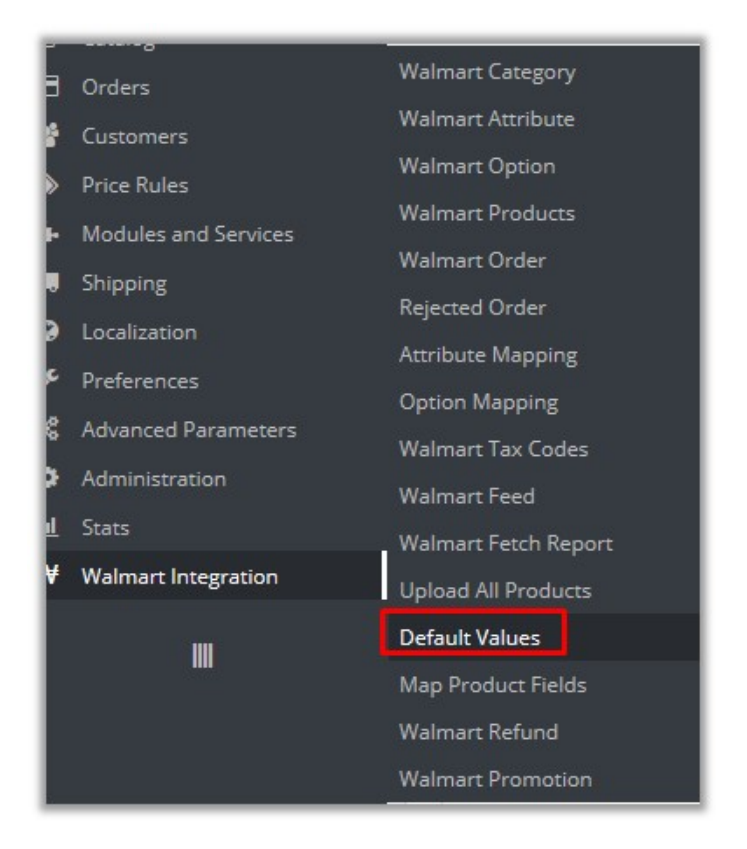

• On the left navigation bar, move the cursor over the **Walmart Integration** menu, and then click **Default Values**.

The page appears as shown in the following figure:

| Walmart Integration<br>Default V | Valmart Integration / Default Values<br>Default Values |  |  |  |  |  |  |
|----------------------------------|--------------------------------------------------------|--|--|--|--|--|--|
| DEFAULT VALUES                   |                                                        |  |  |  |  |  |  |
| <b>ℯ</b> ATTRIBUTE               |                                                        |  |  |  |  |  |  |
|                                  | Multipack Quantity                                     |  |  |  |  |  |  |
|                                  | Count Per Pack                                         |  |  |  |  |  |  |
|                                  | Total Count                                            |  |  |  |  |  |  |
|                                  | Flavor                                                 |  |  |  |  |  |  |
|                                  | Size                                                   |  |  |  |  |  |  |
| 15                               | s Prop 65 Warning Required                             |  |  |  |  |  |  |
|                                  | Prop 65 Warning Text                                   |  |  |  |  |  |  |

4. Enter the corresponding values in the required fields, and then click the **Save** button.

# 5. Manage Walmart Attribute

Admin view the attributes and map the attributes with the corresponding Walmart attributes.

#### To view the Walmart attributes

- 1. Go to the **Prestashop Admin** panel.
- 2. On the left navigation bar, click the **Walmart Integration** menu. The menu appears as shown in the following figure:

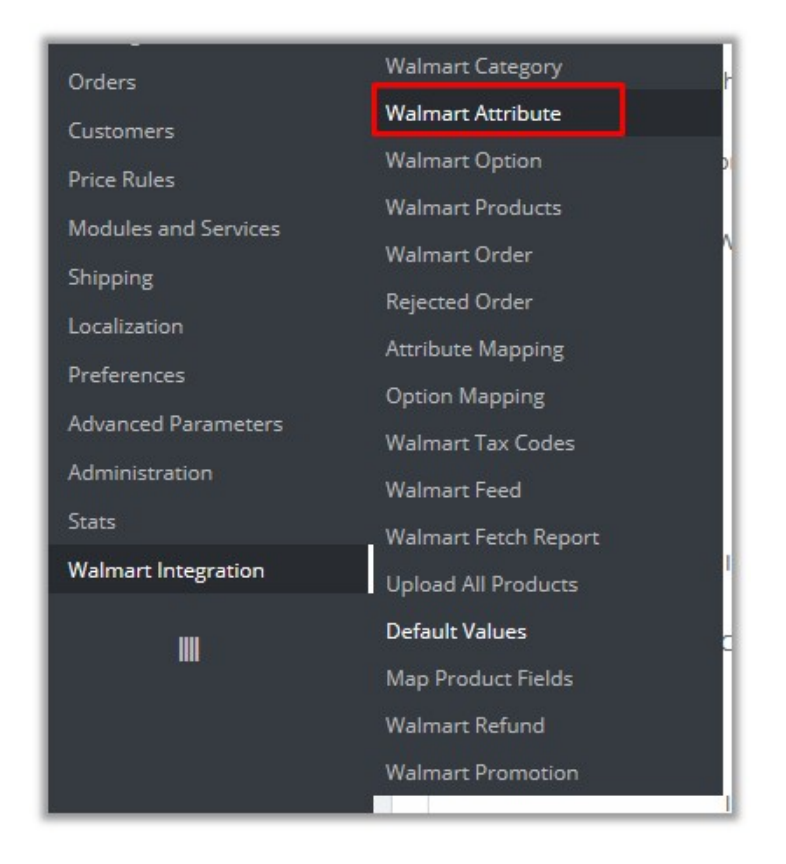

#### 3. Click Walmart Attribute.

The page appears as shown in the following figure:

| Walmart Integration / Walmart Attribute<br>Walmart Attribute | <b>?</b><br>Help |
|--------------------------------------------------------------|------------------|
| FoodAndBeverageCategory                                      | ~                |
| Please Select Child                                          | ~                |
| Please Select Child-                                         |                  |
| AlconolicBeverages                                           |                  |

- 4. In the **Parent Category** list, select the required Walmart category. The Child Category list appears.
- 5. In the **Child Category** list, select the required sub category of Walmart. The corresponding Walmart attributes associated with the selected subcategory appear.

#### To map the Walmart attributes with the Prestashop attributes

- 1. Go to the **Prestashop Admin** panel.
- 2. On the left navigation bar, click the **Walmart Integration** menu, and then click **Attribute Mapping**. The **Attribute Mapping** page appears as shown in the following figure:

| 0        | Valuate 🗲 Backlinks 💱 Whois ( | Availability 👬 Dig PR Pageralik         |                                             |         |                 |
|----------|-------------------------------|-----------------------------------------|---------------------------------------------|---------|-----------------|
| Q        | PrestaShop 1.6.1.16 Tes       | it 掉 🛓 🔁 🚽 👳 🧐 Quick Access 🔻           | 🛠 Connect to PrestaShop Marketplace account | My shop | Fname Lname 👻 👤 |
|          |                               | Walmart Integration / Attribute Mapping |                                             |         |                 |
| <b>1</b> | Search                        | Attribute Manning                       |                                             |         | •               |
| æ        | Dashboard                     |                                         |                                             |         | Help            |
|          | Catalog                       |                                         |                                             |         |                 |
|          | Orders                        |                                         |                                             |         |                 |
| 쓭        | Customers                     | Select Parent Category                  |                                             |         | ×               |
|          | Price Rules                   |                                         |                                             |         |                 |
| ń.       | Modules and Services          |                                         |                                             |         |                 |
|          | Shipping                      |                                         |                                             |         |                 |
| ۲        | Localization                  |                                         |                                             |         |                 |
| ۶        | Preferences                   |                                         |                                             |         |                 |
| ¢\$      | Advanced Parameters           |                                         |                                             |         |                 |
| ۰        | Administration                |                                         |                                             |         |                 |
| Lad.     | Stats                         |                                         |                                             |         |                 |
| ₩        | Walmart Integration           |                                         |                                             |         |                 |
|          |                               |                                         |                                             |         |                 |
|          | III                           |                                         |                                             |         |                 |
|          |                               |                                         |                                             |         |                 |

- 3. In the **Select Parent Category** list, select the required category. The Child Category list appears.
- 4. In the Child Category list, select the required sub category of Walmart. The page appears where the admin can map the store attributes to the Walmart attributes.
- Click the MAP ATTRIBUTE button.
   Both the Store Features list and Walmart Attribute list appear to select the respective store attributes and the Walmart attributes for the attribute mapping.
- 6. In the Store Features list, select the required store attribute to map.
- 7. In the Walmart Attribute list, select the required Walmart attribute to map.
- 8. Repeat the procedure to map more attributes, if required.
- 9. Click the SAVE MAPPING button.

#### To unmap the mapped attributes

• Click the Remove button associated with the required mapped attributes.

# 6. Manage Walmart Option

Admin view the Walmart options, which are actually Walmart attributes. Options are the attributes that the frontend users can use based on their requirement while placing an order for the product. Also, admin can map the store options (store attributes) with the corresponding Walmart attributes.

#### To view the Walmart Options (Walmart Attributes)

- 1. Go to the **Prestashop Admin** panel.
- 2. On the left navigation bar, move the cursor over the Walmart Integration menu.

The menu appears as shown in the following figure:

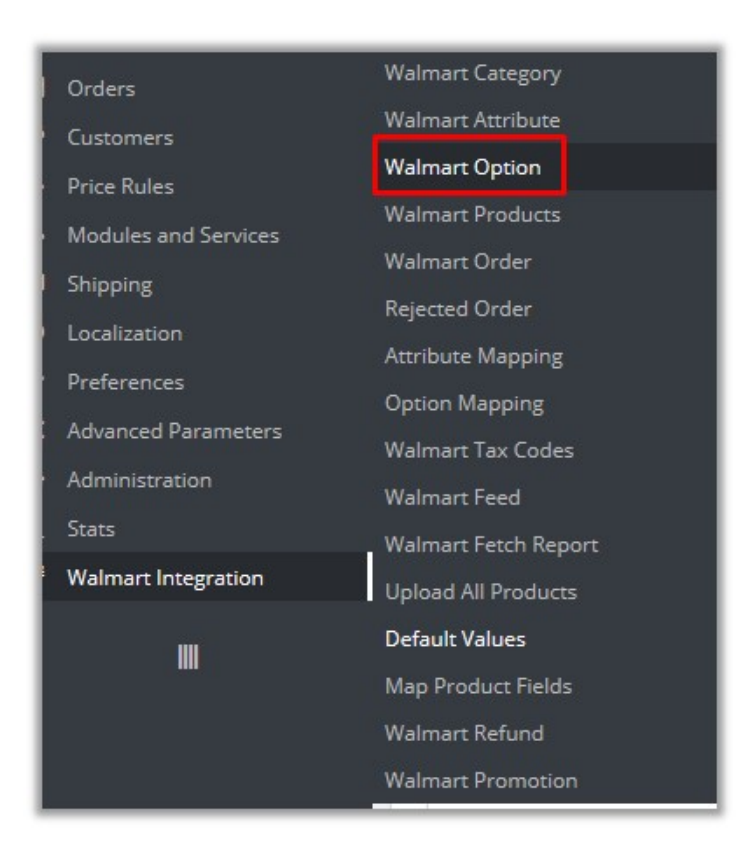

#### 3. Click Walmart Option.

The page appears as shown in the following figure:

| Walmart Integration / Walmart Option  |      |
|---------------------------------------|------|
| Walmart Option                        | 8    |
|                                       | Help |
|                                       |      |
| FoodAndBeverageCategory               | ~    |
| Please Select Child                   | ~    |
| Please Select Child                   |      |
| AlcoholicBeverages<br>FoodAndBeverage |      |

- 4. In the **Parent Category** list, select the required Walmart category.
- 5. In the **Child Category** list, select the required sub category of Walmart.

The corresponding Walmart attributes associated with the selected subcategory appear.

#### To map the Walmart attributes with the Prestashop Store Options

- 1. Go to the **Prestashop Admin** panel.
- 2. On the left navigation bar, move th ecursor over the **Walmart Integration** menu, and then click **Option Mapping**.

The **Option Mapping** page appears as shown in the following figure:

| 0        | Valuate 🗲 Backlinks 💱 Whois (       | 🕙 Availability 🐳 Dig PR | Payeralik Alexa             |   |                   |                     |                         |         |                 |
|----------|-------------------------------------|-------------------------|-----------------------------|---|-------------------|---------------------|-------------------------|---------|-----------------|
| 0        | PrestaShop 1.6.1.16 Tes             | st 掉 ² 🖂                | 🛫 🧐 Quick Access 🔻          |   |                   | S Connect to Presta | hop Marketplace account | My shop | Fname Lname 👻 👤 |
| @        | Search     Dashboard                | Walmart Integration     | <sup>/ Option Mapping</sup> |   |                   |                     |                         |         | (?)<br>Help     |
|          | Catalog<br>Orders<br>Customers      |                         | Store Option                |   | Walmart Attribute |                     | SAVE MAPPPING           |         |                 |
| ≫<br>∔•  | Price Rules<br>Modules and Services | Size                    |                             | ~ | size              | <b>~</b>            | Remove                  |         |                 |
|          | Shipping<br>Localization            | Shoes Size              |                             | ~ | size              | <u> </u>            | MAP ATTRIBUTE           |         |                 |
| <i>۶</i> | Preferences<br>Advanced Parameters  |                         |                             |   |                   |                     |                         |         |                 |
| •        | Administration                      |                         |                             |   |                   |                     |                         |         |                 |
| ₩        | Stats<br>Walmart Integration        |                         |                             |   |                   |                     |                         |         |                 |
|          | III                                 |                         |                             |   |                   |                     |                         |         |                 |

- 3. In the **Select Parent Category** list, select the required category. The Child Category list appears.
- 4. In the Child Category list, select the required sub category of Walmart. The page appears where the admin can map the store attributes to the Walmart attributes.
- Click the MAP ATTRIBUTE button.
   Both the Store Option list and Walmart Attribute list appear to select the respective store attributes and the Walmart attributes for the attribute mapping.
- 6. In the Store Option list, select the required store option (attribute) to map.
- 7. In the Walmart Attribute list, select the required Walmart attribute to map.
- 8. Repeat the procedure to map more attributes, if required.
- 9. Click the SAVE MAPPING button.

#### To unmap the mapped attributes

• Click the **Remove** button associated with the required mapped attributes.

# 7. Manage Walmart Products

On the Walmart Products page, the store admin can perform the following tasks:

- Upload all the listed Products on the Walmart Website(#uploadall)
- Fetch Walmart Product Report(#fetch)
- View the Product Details(#view)
- Edit the Product Information(#edit)
- Upload the Selected Products(#upload)
- Synchronize the Selected Products(#sync)
- Enable or Disable the Selected Products(#enabledisable)

#### To upload all the listed products to the Walmart Website

#### First Procedure

- 1. Go to the Prestashop Admin panel.
- 2. On the left navigation bar, move the cursor over the **Walmart Integration** menu, and then click **Walmart Products**.

The Walmart Products page appears as shown in the following figure:

| V | Walmart Integration / Walmart Products<br>Walmart Products |         |       |                             |               |                    |                     |                    | 0            | 8      | 8              |              |      |
|---|------------------------------------------------------------|---------|-------|-----------------------------|---------------|--------------------|---------------------|--------------------|--------------|--------|----------------|--------------|------|
|   |                                                            |         |       |                             |               |                    |                     |                    |              |        | Upload All     | Fetch Status | Help |
| W | ALMART                                                     | PRODUCT | s 🕜   |                             |               |                    |                     |                    |              |        |                | 022          |      |
|   |                                                            | ID 🗸 🔺  | Image | Name 🔻 🔺                    | Reference 🔻 🔺 | Category 🔻 🔺       | Base price <b>T</b> | Walmart Status 🕶 🔺 | Quantity 🔻 🔺 | Status | View Details 🔻 | 8            |      |
|   |                                                            |         |       |                             |               |                    |                     |                    |              | . ~    |                | Q Search     | r    |
|   |                                                            | 3       | 1     | Printed<br>Dress            | demo_3        | Casual<br>Dresses  | \$26.00             |                    | 897          | ~      | Q View         | 🖋 Edi        | t    |
|   |                                                            | 4       | 4     | Printed<br>Dress            | demo_4        | Evening<br>Dresses | \$50.99             |                    | 900          | ~      | 🔍 View         | 🖋 Edi        | it   |
|   |                                                            | 6       | 1     | Printed<br>Summer<br>Dress  | demo_6        | Summer<br>Dresses  | \$30.50             | -                  | 899          | ~      | <b>Q</b> View  | 🖋 Edi        | it   |
|   |                                                            | 7       | 1     | Printed<br>Chiffon<br>Dress | demo_7        | Summer<br>Dresses  | \$20.50             |                    | 1797         | ~      | <b>Q</b> View  | 🖋 Edi        | it   |
|   |                                                            | 5       |       | Printed<br>Summer<br>Dress  | demo_5        | Summer<br>Dresses  | \$30.51             |                    | 599          | ~      | <b>Q</b> View  | 🖋 Edi        | it   |

3. In the top-right corner, click the **Upload All** link.

If the products are valid and error free, then all the products are uploaded and the feed id appears on the page as shown in the following figure:

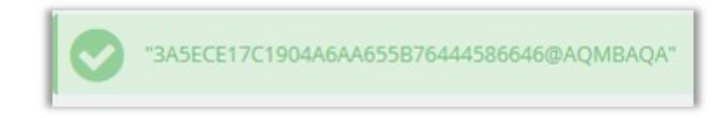

#### Second Procedure

- 1. Go to the **Prestashop Admin** panel.
- 2. On the left navigation bar, move the cursor over the **Walmart Integration** menu, and then click **Upload All Products**.

| Walmart Integration / Upload All Products       |  |
|-------------------------------------------------|--|
| Upload All Products                             |  |
|                                                 |  |
|                                                 |  |
|                                                 |  |
|                                                 |  |
|                                                 |  |
|                                                 |  |
| S PRODUCT                                       |  |
|                                                 |  |
| START UPLOAD                                    |  |
| Start Process by Clicking Start Hoload button   |  |
| - Start Process by clicking Start opload button |  |
|                                                 |  |
|                                                 |  |

3. Click the **START UPLOAD** button.

The process of upload starts. If the products are valid and error free, then all the products are uploaded and the feed id appears on the page as shown in the following figure:

| 0 | "3A5ECE17C1904A6AA655B76444586646@AQMBAQA" |
|---|--------------------------------------------|
|   |                                            |

#### To fetch Walmart product report

#### First Procedure

- 1. Go to the Prestashop Admin panel.
- 2. On the left navigation bar, move the cursor over the **Walmart Integration** menu, and then click **Walmart Products**.

The Walmart Products page appears as shown in the following figure:

| W | Nalmart Integration / Walmart Products |         |       |                             |             |                    |                |                  |          |        |               |              |      |
|---|----------------------------------------|---------|-------|-----------------------------|-------------|--------------------|----------------|------------------|----------|--------|---------------|--------------|------|
| V | Valr                                   | mart    | Pro   | ducts                       |             |                    |                |                  |          |        |               | <b>C</b>     | 8    |
|   |                                        |         |       |                             |             |                    |                |                  |          |        | Upload All    | Fetch Status | Help |
|   |                                        |         |       |                             |             |                    |                |                  |          |        |               |              |      |
| W | ALMART                                 | PRODUCT | 5 6   |                             |             |                    |                |                  |          |        |               | 0 2 >        |      |
|   |                                        |         | -     | Name                        | Peferrara - | Catalogue          | Paga price -   | Walmart Status 7 | Quantita | Change | View Details  |              |      |
|   |                                        |         | image | Name                        | Reference   | category •         | base price • • | waimart Status   | Quantity | Status | view Details  |              | _    |
|   |                                        |         |       |                             |             |                    |                |                  |          | - ~    | -             | Q Search     | 1    |
| 1 |                                        | 3       | 1     | Printed<br>Dress            | demo_3      | Casual<br>Dresses  | \$26.00        |                  | 897      | ~      | Q View        | 🖋 Edi        | t    |
|   |                                        | 4       | 2     | Printed<br>Dress            | demo_4      | Evening<br>Dresses | \$50.99        |                  | 900      | ~      | Q View        | 🖋 Edi        | t    |
|   |                                        | 6       | 1     | Printed<br>Summer<br>Dress  | demo_6      | Summer<br>Dresses  | \$30.50        |                  | 899      | ~      | Q View        | 🖋 Edi        | t    |
|   |                                        | 7       | 1     | Printed<br>Chiffon<br>Dress | demo_7      | Summer<br>Dresses  | \$20.50        |                  | 1797     | ~      | Q View        | 🖋 Edi        | t    |
|   |                                        | 5       |       | Printed<br>Summer<br>Dress  | demo_5      | Summer<br>Dresses  | \$30.51        |                  | 599      | ~      | <b>Q</b> View | 🖋 Edi        | t    |

3. In the top-right corner, click the **Fetch Status** link. The page appears as shown in the following figure:

| Walmart Integration / Walmart Fetch Report<br>Walmart Fetch Report |
|--------------------------------------------------------------------|
| ◆ PRODUCT                                                          |
| PROCESS REPORT                                                     |

4. Click the **PROCESS REPORT** button.

The processing starts and the page appears as shown in the following figure:

| Walmart Integration / Walmart Fetch Report<br>Walmart Fetch Report | Walmart Integration / Walmart Fetch Report<br>Walmart Fetch Report |  |  |  |  |  |  |
|--------------------------------------------------------------------|--------------------------------------------------------------------|--|--|--|--|--|--|
|                                                                    |                                                                    |  |  |  |  |  |  |
| S PRODUCT                                                          |                                                                    |  |  |  |  |  |  |
| PROCESS REPORT                                                     | Please wait processing report ×                                    |  |  |  |  |  |  |
| 1. 1289313-008M Not Found in store.                                | This will take time as report is large                             |  |  |  |  |  |  |
| 2. US-537384-41743 Not Found in store.                             |                                                                    |  |  |  |  |  |  |
| 3. US-511881-60541 Not Found in store.                             |                                                                    |  |  |  |  |  |  |
| 4. 2 1271823-7875 Not Found in store.                              |                                                                    |  |  |  |  |  |  |
| 5. 289584-008XL Not Found in store.                                |                                                                    |  |  |  |  |  |  |

It takes some time to fetch the status report.

#### Second Procedure

- 1. Go to the **Prestashop Admin** panel.
- 2. On the left navigation bar, move the cursor over the **Walmart Integration** menu, and then click Walmart Fetch Report.
- 3. The page appears as shown in the following figure:

4. Click the **PROCESS REPORT** button.

The processing starts and the page appear as shown in the following figure:

| Walmart Integration / Walmart Fetch Report |                                        |
|--------------------------------------------|----------------------------------------|
| Walmart Fetch Report                       |                                        |
|                                            |                                        |
| ◆ PRODUCT                                  |                                        |
| PROCESS REPORT                             |                                        |
| 1. 289313-008M Not Found in store.         | This will take time as report is large |
| 2. US-537384-41743 Not Found in store.     |                                        |
| 3. US-511881-60541 Not Found in store.     |                                        |
| 4. 2 1271823-7875 Not Found in store.      |                                        |
| 5. 1289584-008XL Not Found in store.       |                                        |

It takes some time to fetch the status report.

#### To view the product details

- 1. Go to the Prestashop Admin panel.
- 2. On the left navigation bar, move the cursor over the **Walmart Integration** menu, and then click **Walmart Products**.

The Walmart Products page appears as shown in the following figure:

| W | almart l | ntegration | n / Wal | mart Products               |               |                    |                |                    |              |        |                |              |      |
|---|----------|------------|---------|-----------------------------|---------------|--------------------|----------------|--------------------|--------------|--------|----------------|--------------|------|
| V | Valr     | mart       | Pro     | ducts                       |               |                    |                |                    |              |        |                | 8            | 8    |
|   |          |            |         |                             |               |                    |                |                    |              |        | Upload All     | Fetch Status | Help |
|   |          |            |         |                             |               |                    |                |                    |              |        |                |              |      |
| W | ALMART   | PRODUCT    | s 🕜     |                             |               |                    |                |                    |              |        |                | 02>          |      |
|   |          | ID 🗸 🔺     | Image   | Name 🔻 🔺                    | Reference 🔻 🔺 | Category 🔻 🔺       | Base price 🔻 🔺 | Walmart Status 🔻 🔺 | Quantity 🔻 🔺 | Status | View Details 🔻 |              |      |
|   |          |            |         |                             |               |                    |                |                    |              | - ~    |                | Q Search     | n    |
|   |          | 3          | 1       | Printed<br>Dress            | demo_3        | Casual<br>Dresses  | \$26.00        |                    | 897          | ~      | Q View         | 🖋 Edi        | ít   |
|   |          | 4          | 4       | Printed<br>Dress            | demo_4        | Evening<br>Dresses | \$50.99        |                    | 900          | ~      | Q View         | 🖋 Edi        | it   |
|   |          | 6          | 1       | Printed<br>Summer<br>Dress  | demo_6        | Summer<br>Dresses  | \$30.50        | -                  | 899          | ~      | Q View         | 🖋 Edi        | it   |
|   |          | 7          | 1       | Printed<br>Chiffon<br>Dress | demo_7        | Summer<br>Dresses  | \$20.50        |                    | 1797         | ~      | <b>Q</b> View  | 🖋 Edi        | it   |
|   |          | 5          | 1       | Printed<br>Summer<br>Dress  | demo_5        | Summer<br>Dresses  | \$30.51        |                    | 599          | ~      | Q View         | Sec. Edi     | it   |

3. Scroll down to the required product, and then click the associated **View** button. The page appears as shown in the following figure:

| 844706-60522  |  |
|---------------|--|
| 844706-60525  |  |
| 844706-60526  |  |
| 844706-60527  |  |
| 844706-605235 |  |
| 844706-60521  |  |

A list of SKUs (Stock Keeping Units) appears.

4. Click the required **SKU** link.

The corresponding product details appear as shown in the following figure:

| Response :         |                | × |
|--------------------|----------------|---|
| mart               | WALMART_US     |   |
| sku                | 844706-60527   |   |
| wpid               | 48A35VGXFM5Z   |   |
| ирс                | 640135415814   |   |
| gtin               | 00640135415814 |   |
| productName        | JORDAN ACADEMY |   |
| productType        | default        |   |
|                    | currency : USD |   |
| price              | amount: 47     |   |
| publishedStatus    | PUBLISHED      |   |
|                    | unit : EACH    |   |
| quantity           | amount:0       |   |
| fulfillmentLagTime | 1              |   |

#### To edit the product information

- 1. Go to the Prestashop Admin panel.
- 2. On the left navigation bar, move the cursor over the **Walmart Integration** menu, and then click **Walmart Products**.

The Walmart Products page appears as shown in the following figure:

| W | almart l | ntegratior | n <mark>/ Wal</mark> i | mart Products               |               |                    |                |                    |              |        |                  |              |      |
|---|----------|------------|------------------------|-----------------------------|---------------|--------------------|----------------|--------------------|--------------|--------|------------------|--------------|------|
| V | Valr     | mart       | Pro                    | ducts                       |               |                    |                |                    |              |        |                  | <b>C</b>     | 8    |
|   |          |            |                        |                             |               |                    |                |                    |              |        | Upload All       | Fetch Status | Help |
|   |          |            |                        |                             |               |                    |                |                    |              |        |                  |              | _    |
| W | ALMART   | PRODUCT    | s 🕜                    |                             |               |                    |                |                    |              |        |                  | 0 2 >        |      |
|   |          | ID 🔽 🔺     | Image                  | Name 🔻 🔺                    | Reference 🔻 🔺 | Category 🔽 🔺       | Base price 🔻 🔺 | Walmart Status 🔻 🔺 | Quantity 🔻 🔺 | Status | View Details 🔻 🔺 | 1            |      |
| L | -        |            |                        |                             |               |                    |                |                    |              | - ~    |                  | Q Search     | ]    |
|   |          | 3          | 1                      | Printed<br>Dress            | demo_3        | Casual<br>Dresses  | \$26.00        |                    | 897          | ~      | Q View           | 🖋 Edi        | t    |
|   |          | 4          | 4                      | Printed<br>Dress            | demo_4        | Evening<br>Dresses | \$50.99        |                    | 900          | ~      | Q View           | St Edi       | t    |
|   |          | 6          |                        | Printed<br>Summer<br>Dress  | demo_6        | Summer<br>Dresses  | \$30.50        | -                  | 899          | ~      | Q View           | 🖋 Edi        | t    |
|   |          | 7          | 1                      | Printed<br>Chiffon<br>Dress | demo_7        | Summer<br>Dresses  | \$20.50        |                    | 1797         | ~      | <b>Q</b> View    | 🖋 Edi        | t    |
|   |          | 5          |                        | Printed<br>Summer<br>Dress  | demo_5        | Summer<br>Dresses  | \$30.51        |                    | 599          | ~      | <b>Q</b> View    | 🖋 Edi        | t    |

3. Scroll down to the required product to edit, and then click the associated **Edit** button. The page appears as shown in the following figure:

| WALMART SHIPPING EXCEPTION | BUTE SREQUIRED ATTRIBUTE SVARIANTS |   |
|----------------------------|------------------------------------|---|
| SkuUpdate                  | No                                 | ~ |
| Remove Free Shipping       | No                                 | ~ |
| Tax Code                   | Tax Code<br>View Tax Codes         |   |
| Alcohol By Volume          | Alcohol By Volume                  |   |
| Food Form                  | Food Form                          |   |
| Walmart Status             |                                    | ~ |

- 4. Make the changes as per the requirement.
- 5. Click the SHIPPING EXCEPTION tab, and then make the changes if required.
- 6. Click the ATTRIBUTE tab, and then make the changes if required.
- 7. Click the **REQUIRED ATTRIBUTES** tab, and then make the changes if required.
- 8. Click the **SAVE** button. The product is saved and a success message appears.

#### To upload the selected Products

- 1. Go to the Prestashop Admin panel.
- 2. On the left navigation bar, move the cursor over the **Walmart Integration** menu, and then click **Walmart Products**.

| MART PRODUCT     | 5 6   |                                |               |                 |                |                    |              |        | Upload All Fe    | tch Status |
|------------------|-------|--------------------------------|---------------|-----------------|----------------|--------------------|--------------|--------|------------------|------------|
| 10 -             |       |                                |               |                 |                |                    |              |        | ¢                |            |
|                  | Image | Name 🔽 🔺                       | Reference 🔻 🔺 | Category VA     | Base price 🕶 🔺 | Walmart Status 🏲 🔺 | Quantity 🔽 🔺 | Status | View Details 🔻 🔺 |            |
| -                |       |                                |               |                 |                |                    |              | - ~    | -                | Q Search   |
| 1                | 1     | Faded Short<br>Sleeves T-shirt | demo_1        | T-shirts        | \$16.51        |                    | 1798         | ~      | Q View           | 🖋 Edi      |
| <b>⊠</b> 3       | 1     | Printed Dress                  | demo_3        | Casual Dresses  | \$26.00        | -                  | 897          | ~      | Q View           | 🖋 Edi      |
| Select all       | 0     | Printed Dress                  | demo_4        | Evening Dresses | \$50.99        | -                  | 900          | ~      | Q View           | 🖋 Edi      |
| Unselect all     |       | Printed Summer<br>Dress        | demo_5        | Summer Dresses  | \$30.51        |                    | 599          | ~      | Q View           | de Edi     |
| () Enable select | tion  | Printed Summer<br>Dress        | demo_6        | Summer Dresses  | \$30.50        | -                  | 899          | ~      | Q View           | 🖋 Edi      |
| Upload selec     | ted   | Printed Chiffon<br>Dress       | demo_7        | Summer Dresses  | \$20.50        | -                  | 1797         | ~      | Q View           | Se Edi     |

The **Walmart Products** page appears as shown in the following figure:

- 3. Select the check boxes associated with the required Products to upload to Walmart.
- 4. Click the **Bulk actions** button, and then click **Upload selected**. If the selected products are valid and error free, then all the products are uploaded and the feed id appears on the page as shown in the following figure:

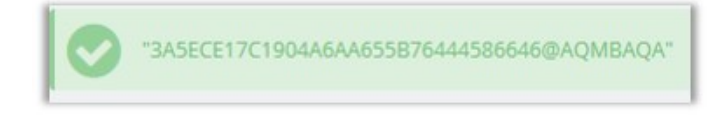

#### To synchronize the selected Products

- 1. Go to the Prestashop Admin panel.
- 2. On the left navigation bar, move the cursor over the **Walmart Integration** menu, and then click **Walmart Products**.

The Walmart Products page appears as shown in the following figure:

| Imart In   | ntegration                  | / Walm      | nart Products                  |               |                 |                |                    |              |        |                  |              |
|------------|-----------------------------|-------------|--------------------------------|---------------|-----------------|----------------|--------------------|--------------|--------|------------------|--------------|
| /aln       | nart                        | Proc        | ducts                          |               |                 |                |                    |              |        | Upload All       | Fetch Status |
| LMART I    | PRODUCTS                    | 6           |                                |               |                 |                |                    |              |        |                  | 022          |
|            | ID 🗸 🔺                      | Image       | Name 🔻 🔺                       | Reference 🔽 🔺 | Category 🔨      | Base price 💙 🔺 | Walmart Status 🔻 🔺 | Quantity 🔽 🔺 | Status | View Details 🔻 🔺 |              |
|            |                             |             |                                |               |                 |                |                    |              | - ~    |                  | Q Search     |
|            | 1                           | 1           | Faded Short<br>Sleeves T-shirt | demo_1        | T-shirts        | \$16.51        |                    | 1798         | ~      | Q View           | de Edit      |
|            | 3                           | 1           | Printed Dress                  | demo_3        | Casual Dresses  | \$26.00        | -                  | 897          | ~      | Q View           | Se Edit      |
| ⊾⊐<br>Sele | ect all                     | 9           | Printed Dress                  | demo_4        | Evening Dresses | \$50.99        | 2 <b>.</b>         | 900          | ~      | Q View           | Se Edit      |
| Uns        | select all                  |             | Printed Summer<br>Dress        | demo_5        | Summer Dresses  | \$30.51        |                    | 599          | ~      | Q View           | Se Edit      |
| () Enal    | ible selecti<br>able select | ion<br>tion | Printed Summer<br>Dress        | demo_6        | Summer Dresses  | \$30.50        | -                  | 899          | ~      | Q View           | 📌 Edit       |
|            | oad select                  | ed          | Printed Chiffon<br>Dress       | demo_7        | Summer Dresses  | \$20.50        | -                  | 1797         | ~      | Q View           | Se Edit      |
| Bulk ac    | ctions •                    | -           |                                |               |                 |                |                    |              |        |                  |              |

- 3. Select the check boxes associated with the required Products to synchronize them with Walmart.
- 4. Click the **Bulk actions** button, and then click **Sync Product**. All the selected products are synchronized with the Walmart if they are valid.

#### To enable or disable the selected Products

- 1. Go to the **Prestashop Admin** panel.
- 2. On the left navigation bar, move the cursor over the **Walmart Integration** menu, and then click **Walmart Products**.

The Walmart Products page appears as shown in the following figure:

| limart ir<br>Valn | ntegration<br>nart | / Walm    | art Products                   |               |                 |                |                    |              |        | Upload All F     | etch Status | H  |
|-------------------|--------------------|-----------|--------------------------------|---------------|-----------------|----------------|--------------------|--------------|--------|------------------|-------------|----|
| ΙΜΔΡΤΙ            | PRODUCTS           | 6         |                                |               |                 |                |                    |              |        | -                |             |    |
|                   | ID .               | Image     | Name 🔽 🔺                       | Reference 🔻 🔺 | Category 🖍      | Base price 🔽 🔺 | Walmart Status 💌 🔺 | Quantity 🔨 🔺 | Status | View Details 🔻 🔺 |             |    |
|                   |                    |           |                                |               |                 |                |                    |              | - ~    | -                | Q Search    | 1  |
|                   | 1                  | 1         | Faded Short<br>Sleeves T-shirt | demo_1        | T-shirts        | \$16.51        |                    | 1798         | *      | Q View           | 🖋 Edi       | it |
|                   | 3                  | 1         | Printed Dress                  | demo_3        | Casual Dresses  | \$26.00        | -                  | 897          | ~      | Q View           | S Edi       | it |
| Sele              | ect all            | 0         | Printed Dress                  | demo_4        | Evening Dresses | \$50.99        | 2 <b>—</b>         | 900          | ~      | Q View           | 🖋 Edi       | t  |
| Uns               | elect all          |           | Printed Summer<br>Dress        | demo_5        | Summer Dresses  | \$30.51        |                    | 599          | ~      | Q View           | Se Edi      | t  |
| () Ena            | ble selection      | on<br>ion | Printed Summer<br>Dress        | demo_6        | Summer Dresses  | \$30.50        | -                  | 899          | ~      | Q View           | 🖋 Edi       | t  |
|                   | oad selecte        | ed        | Printed Chiffon<br>Dress       | demo_7        | Summer Dresses  | \$20.50        | -                  | 1797         | ~      | Q View           | Sec. Edi    | t  |
| Bulk ad           | ctions •           |           |                                |               |                 |                |                    |              |        |                  |             |    |

3. Select the check boxes associated with the required Products to enable or disable them at Walmart.

4. Click the **Bulk action** button.

- 5. To enable the selected products on the walmart.com, click the **Enable selection** button.
- 6. To retire the selected products from the walmart.com, click the **Disable selection** button.

# 7.1. Map Product Fields

The product field mapping feature enables the store admin to map the Store Product Field to the Walmart Field.

#### To map the Store Product Field to the Walmart Field

- 1. Go to the Prestashop Admin panel.
- 2. On the left navigation bar, move the cursor over the **Walmart Integration** menu, and then click **Map Product Fields**.

The Map Product Fields page appears as shown in the following figure:

| Map Product Fields |   |                   |   |               |
|--------------------|---|-------------------|---|---------------|
| Store Option       |   | Walmart Attribute |   | SAVE MAPPPING |
| Short Description  | ~ | shortDescription  | ~ | Remove        |
| Name               | ~ | productName       | ~ | Remove        |
| Meta Keyword       | ~ | keywords          | ~ | Remove        |
| Manufacturere      | ~ | manufacturer      | ~ | Remove        |
| Manufacturere      | ~ | brand             | ~ | Remove        |
| Reference          | ~ | sku               | ~ | Remove        |
| Weight             | ~ | ShippingWeight    | ~ | Remove        |
| UPC                | ~ | UPC               | ~ | Remove        |
| EAN13              | ~ | EAN               | ~ | Remove        |
|                    |   |                   |   | MAP ATTRIBUT  |

3. Click the **MAP ATTRIBUTE** button.

Both the Store Option list and Walmart Attribute list appear to select the respective store attributes and the Walmart attributes for the attribute mapping.

- 4. In the Store Option list, select the required store option (attribute) to map.
- 5. In the **Walmart Attribute** list, select the required Walmart attribute to map.
- 6. Repeat the procedure to map more attributes, if required.
- 7. Click the SAVE MAPPING button.

## 8. Manage Walmart Orders

# The store admin can manage the orders from the Walmart Order page and can perform the following tasks:

- Fetch Orders from Walmart(#fetchorders)
- Acknowledge the order status on Walmart(#acknowledgeorders)

- View the Order details and ship the order(#vieworders)
- View the rejected orders(#rejectedorders)

#### To fetch the orders from Walmart

- 1. Go to the **Prestashop Admi**n panel.
- 2. On the left navigation bar, move the cursor over the **Walmart Integration** menu, and then click **Walmart Order**.

The Walmart Order page appears as shown in the following figure:

| Walmart | ntegration / Walma | rt Order<br>r |               |          |         |           |                        |                     | <b>Fetch Order</b> | <b>?</b><br>Help |
|---------|--------------------|---------------|---------------|----------|---------|-----------|------------------------|---------------------|--------------------|------------------|
| WALMART | ORDER              |               |               |          |         |           |                        |                     |                    |                  |
| ID      | Purchase Order ID  | Reference     | Delivery      | Customer | Total   | Payment   | Status                 | Date                |                    |                  |
| 21      | 1577914061094      | KMRTINMTL     | United States | J. DOE   | \$21.91 | Bank wire | Awaiting check payment | 09/18/2017 10:28:34 | Q View             | •                |

3. In the top-right corner, click the **Fetch Order** button.

The new order is fetched from the Walmart Web site and listed in the Walmart Order grid. An order Id of the fetched order appears on the page.

#### To acknowledge the order status on Walmart

- 1. Go to the Prestashop Admin panel.
- 2. On the left navigation bar, move the cursor over the **Walmart Integration** menu, and then click **Walmart Order**.

The Walmart Order page appears such as shown in the following figure:

| Walmart | Integration / Walma<br>mart Orde | rt Order<br><b>ľ</b> |               |        |         |           |                        |                     | Fetch Order | <b>?</b><br>Help |
|---------|----------------------------------|----------------------|---------------|--------|---------|-----------|------------------------|---------------------|-------------|------------------|
| WALMAR  | ORDER                            |                      |               |        |         |           |                        |                     |             |                  |
| 21      | 1577914061094                    | KMRTINMTL            | United States | J. DOE | \$21.91 | Bank wire | Awaiting check payment | 09/18/2017 10:28:34 | Q View      |                  |

- 3. Scroll down to the required order.
- 4. In the row of the required order, click the Arrow button next to the View button.
- 5. Click **Acknowledge**. The order acknowledgement is updated on Walmart.

#### To view the Order details and ship the order

- 1. Go to the **Prestashop Admin** panel.
- 2. On the left navigation bar, move the cursor over the **Walmart Integration** menu, and then click **Walmart Order**.

The Walmart Order page appears as shown in the following figure:

| Walmart | Integration / Walma<br>mart Orde | rt Order  |               |          |         |           |                        |                     | <b>Fetch Order</b> | <b>?</b><br>Help |
|---------|----------------------------------|-----------|---------------|----------|---------|-----------|------------------------|---------------------|--------------------|------------------|
| WALMART | ORDER                            |           |               |          |         |           |                        |                     |                    |                  |
| ID      | Purchase Order ID                | Reference | Delivery      | Customer | Total   | Payment   | Status                 | Date                |                    |                  |
| 21      | 1577914061094                    | KMRTINMTL | United States | J. DOE   | \$21.91 | Bank wire | Awaiting check payment | 09/18/2017 10:28:34 | Q View             | •                |

3. Scroll down to the required order.

4. In the row of the required order, click the **View** button. The **Order Details** page appears such as shown in the following figure:

| Valmart Integration / Walm | aart Order                             |  |
|----------------------------|----------------------------------------|--|
| Order KMRTII               | NMTL from John DOE                     |  |
|                            |                                        |  |
| OrderLinenumbe             | er : 1                                 |  |
|                            |                                        |  |
| item                       |                                        |  |
|                            |                                        |  |
| orderLineQuantity          | unitOfMeasurement : EACH<br>amount : 1 |  |
| Order Details              |                                        |  |
| Order Decards              |                                        |  |
| purchaseOrderld            |                                        |  |
| customerOrderld            |                                        |  |
| customerEmailId            |                                        |  |
| orderDate                  |                                        |  |

This is page where admin can view all the details of the order and also ship the order if required.

5. Scroll down to the **Order shippingInfo** section.

The page appears as shown in the following figure:

| Order shippingInfo |          |   |
|--------------------|----------|---|
| postalAddress      |          |   |
| Tracking Number    |          |   |
| Tracking URL       |          |   |
| Shipping Date Time |          |   |
| Carrier Name       | UPS      | ~ |
| Method Code        | Standard | ~ |
| SHIP               |          |   |

- 6. In the Tracking Number box, enter the tracking number.
- 7. In the Tracking URL box, enter the tracking URL.
- 8. In the Shipping Date Time box, click the box to enter the required date of shipment.
- 9. In the **Carrier Name** list, select the required option.
- 10. In the Method Code list, select the required option.
- 11. Click the SHIP button.

A success message appears.

#### To view the rejected orders

- 1. Go to the **Prestashop Admi**n panel.
- 2. On the left navigation bar, move the cursor over the **Walmart Integration** menu, and then click **Rejected Order**.

The Rejected Order page appears as shown in the following figure:

| Walmart Integration / Rejected Order<br>Rejected Order |         |                             | ()<br>Help    |
|--------------------------------------------------------|---------|-----------------------------|---------------|
| REJECTED ORDER                                         |         |                             |               |
| ID ▼▲ purchaseOrderId ▼▲                               | SKU 🔽 🔺 | Reason 🔨                    |               |
|                                                        |         |                             | Q Search      |
| 1                                                      |         | MERCHANT SKU DOES NOT EXIST | Q View        |
| 2                                                      |         | MERCHANT SKU DOES NOT EXIST | Q View        |
| 3                                                      |         | MERCHANT SKU DOES NOT EXIST | <b>Q</b> View |

A list of all the rejected orders appear.

3. To view the order details, click the **View** button.

## 9. Walmart Tax Codes

The store owner can view the tax codes. A tax code is a federal government document provided by the Internal Revenue Service and enforced on American citizens. Tax codes provide strict guidelines and the rules those have to meet in terms of taxation. The tax code is used as a source by tax lawyers who bear the responsibility of interpreting it for the public.

Admin can also view the available Tax Codes while configuring the Walmart Integration settings.

#### To view the Tax Codes

- 1. Go to the **Prestashop Admin** panel.
- 2. On the left navigation bar, move the cursor over the **Walmart Integration** menu, and then click **Walmart Tax Codes**.

The Walmart Tax Codes page appears as shown in the following figure:

| Walmart In<br>Walm | nart Tax      | mart Tax Codes                                                                                                    |                                                    | Help     |
|--------------------|---------------|----------------------------------------------------------------------------------------------------|----------------------------------------------------|----------|
| WALMART T          | TAX CODES 199 | 40                                                                                                    |                                                    | 022      |
| ID 🗸 🔺             | Tax Code 🔻 🔺  | Category Description 💌 🔺                                                                                                    | Sub Category Description V                         |          |
|                    |               |                                                                                                    |                                                    | Q Search |
| 1                  | 2037769       | Charges for separately stated consulting services<br>associated with the sale of TPP where the consulting<br>is a mandatory element of the sale required to affect<br>the transfer of tangible personal property. | Consulting Services                                |          |
| 2                  | 2037770       | Separately stated charges for the service of providing<br>public storage where the lessor retains full control<br>over the stored goods (excludes boat storage).                                                  | Storage Services                                   |          |
| 3                  | 2037786       | Optional maintenance or warranty contract for<br>canned software on tangible medium Which only<br>includes software updates on tangible medium                                                                    | Optional Maintenance Contracts for Canned Software |          |
| 4                  | 2037788       | Mandatory maintenance or warranty contract for<br>canned software on tangible medium Which only<br>includes software updates on tangible medium                                                                   | Mandatory Maintenance Contracts                    |          |
| 5                  | 2037789       | Sales of canned software on tangible medium                                                                                                    | Canned software                                    |          |
| 6                  | 2037790       | Sales of canned software transmitted to the                                                                                                    | Canned software                                    |          |

## 10. Walmart Feed

After uploading the product on Walmart or after updating the product inventory or the product price, the user can check the status of the feed and sync the selected feeds or all the feeds from the **Walmart Feed** page.

#### To view product feeds status

- 1. Go to the **Prestashop Admin** panel.
- 2. On the left navigation bar, move the cursor over the **Walmart Integration** tab, and then click **Walmart Feed**.

The Walmart Feed page appears as shown in the following figure:

| Walmart Integration / Walmart Feed       |              |                        |                     |                        |                    |                   |                |            | -   |
|------------------------------------------|--------------|------------------------|---------------------|------------------------|--------------------|-------------------|----------------|------------|-----|
| Walmart Feed                             |              |                        |                     |                        |                    |                   |                | G          | ?   |
|                                          |              |                        |                     |                        |                    |                   |                | Fetch Feed | Hel |
| WALMART FEED 2                           |              |                        |                     |                        |                    |                   |                | 02>        | 100 |
| feedid 💌 🔺                               | feedType 🔻 🔺 | feedDate 🔽 🔺           | itemsProcessing 🕶 🔺 | itemsFailed <b>*</b> • | itemsSucceeded 💌 🔺 | itemsReceived 🕶 🔺 | feedStatus 🔻 🔺 |            |     |
|                                          |              |                        |                     |                        |                    |                   |                | Q Search   |     |
|                                          |              | 0000-00-00<br>00:00:00 |                     |                        |                    |                   |                | Q Update   | •]  |
| 0E4848C9A84A4E2FA441A3DBBC047B7A@AQkBAAA | inventory    | 2017-09-13             | 0                   | 511                    | 522                | 1033              | PROCESSED      | Q Update   |     |

- 3. Do the following tasks if required:
  - View the status of the feed in the **feedStatus** column.
  - To synchronize the feeds between Walmart and Prestashop, click the **Fetch Feed** button. The feed is fetched and a success message appears.
- 4. To update the feed status, click the **Update** button that appears in the row of the required Feed Id. The feed is updated and a success message appears.

# 11. Walmart Refund

If a front-end user returns the product or order directly to the store admin without the involvement of walmart.com, then the store admin has to send a request on walmart.com for completing this type of return.

To complete this type of return the store admin has to generate a new refund.

#### To generate a refund

- 1. Go to the **Prestashop Admin** panel.
- 2. On the top navigation bar, move the cursor over the **Walmart Integration menu**, and then click **Walmart Refund**.

The Walmart Refund page appears as shown in the following figure:

| Walmart Integr<br>Walma | ation / Walmart Refun | ld              |              |          | Add Refund Help |
|-------------------------|-----------------------|-----------------|--------------|----------|-----------------|
| WALMART REFU            | IND 1                 |                 |              |          | 022             |
| ID                      | refundid              | purchaseOrderld | refundStatus | feedback |                 |
| 1                       | estse                 | test            | tsetes       | test     | QView           |

3. In the top-right corner of the page, click the **Add Refund** button. The **Add New** page appears as shown in the following figure:

| Walmart Integration / Walmart Refund |                      |                              |        | <b>?</b><br>Help |
|--------------------------------------|----------------------|------------------------------|--------|------------------|
| purchaseOrderld                      | name                 | customerEmailId              | action |                  |
| 1577914061094                        | Mirza Accept Rahaman | mrahamanbaig@walmartlabs.com | Refund |                  |

- 4. Scroll down to the required purchase order Id.
- 5. In the **Action** column, click the **Refund** link associated with the required order Id. The page appears as shown in the following figure:

| Walmart In | tegration / Walmart Refund                                                                                                    |                                   |             |
|------------|----------------------------------------------------------------------------------------------------|-----------------------------------|-------------|
| Addı       | new                                                                                                    |                                   | (?)<br>Help |
| OrderLi    | nenumber : 1                                                                                                    |                                   |             |
| item       |                                                                                                    |                                   |             |
| charges    | chargeType : PRODUCT<br>chargeName : ItemPrice<br>taxAmount : currency : USD amount : { \$<br>taxName : Tax1<br>taxAmount : currency : USD amount : 1.9 | tharge['chargeAmount']['amount']} |             |
| refundCom  | ments                                                                                                    |                                   |             |
| refundReas | ons                                                                                                    | BillingError                      | ~           |
| CREATE     | REFUND                                                                                                    |                                   |             |

- 6. In the **refundComments** box, enter the comment if required.
- 7. In the refundReasons list, select the required reason for refund.
- 8. Click the **CREATE REFUND** button.

# **12. Walmart Promotion**

The promotion that supplements or coordinates product advertising, generating sales, and creating brand loyalty. With this Promotion feature, store owners can promote their products on Walmart through adding some promotional offers.

#### To add a promotion

- 1. Go to the Prestashop Admin panel.
- 2. On the left navigation bar, move the cursor over the **Walmart Integration** menu, and then click **Walmart Promotion**.

The Walmart Promotion page appears as shown in the following figure:

| Walmart | Integration / Walmart Promotion |           |             |             |                    |               |      |
|---------|---------------------------------|-----------|-------------|-------------|--------------------|---------------|------|
| Walı    | mart Promotion                  |           |             |             |                    | O             | 0    |
|         |                                 |           |             |             |                    | Add Promotion | Help |
| -       |                                 |           |             |             |                    |               |      |
| WALMART | PROMOTION                       |           |             |             |                    |               |      |
| ID      | Product ID                      | reference | Offer Price | processMode | current Price Type |               | .    |
| 1       | 0                               |           | 0           |             |                    | e Edi         | it   |
|         |                                 |           |             |             |                    |               |      |

3. In the top-right corner of the page, click the **Add Promotion** button. The page appears as shown in the following figure:

| Walmart Integration / Walmart Promotion |         | 0    |
|-----------------------------------------|---------|------|
| Add Promotion                           |         | Help |
|                                         |         |      |
|                                         |         |      |
| SKU                                     |         |      |
| Replace All                             | No      | ~    |
| Process<br>Mode                         | UPSERT  | ~    |
| comparisonPrice                         |         |      |
| currentPrice                            |         |      |
| currentPriceType                        | REDUCED | ~    |
| effectiveDate                           |         |      |
| expirationDate                          |         |      |
|                                         |         |      |
| Θ                                       |         |      |
| Dack                                    |         | Save |

- 4. In the SKU box, enter the SKU of the required product to add a promotion on Walmart for it.
- 5. In the Replace All list, select one of the following options:
  - Yes: Replaces all the previous promotional offers with the current one.
    - No: Retains all the previous promotional offers.
- 6. In the Process Mode list, select one of the following options:
  - ADD: Adds the promotional offer on Walmart.
  - **DELETE**: Removes the promotional offer from Walmart.
- 7. In the **comparisonPrice** box, enter the required value.
- 8. In the **currentPrice** box, enter the current price of the product.
- 9. In the CurrentPriceType list, select one of the following options:
  - CLEARANCE: Clearance sales offer customers a way to access the products at a lower price point. Adds a Clearance badge, the price (the actual sale price), and a comparison price on the item page.
  - **Reduced**: Works the same as clearance, but with a Reduced badge on the Product page.
- 10. In the effectiveDate box, click to select the required date from the calendar.
  - It is the date from the offer starts.
- 11. In the **expirationDate** box, click to select the required date from the calendar. It is the date by when the offer ends.
- 12. Click the Save button.

#### To edit the promotion offer

- 1. Go to the **Prestashop Admin** panel.
- 2. On the left navigation bar, move the cursor over the **Walmart Integration** menu, and then click **Walmart Promotion**.

The Walmart Promotion page appears as shown in the following figure:

| Walmart | Integration / Walmart Promotion |           |             |             |                    |               |     |
|---------|---------------------------------|-----------|-------------|-------------|--------------------|---------------|-----|
| Wal     | mart Promotion                  |           |             |             |                    | •             | 0   |
|         |                                 |           |             |             |                    | Add Promotion | Нер |
| -       | 7.000407101                     |           |             |             |                    |               | _   |
| WALMAR  | I PROMOTION                     |           |             |             |                    |               |     |
| ID      | Product ID                      | reference | Offer Price | processMode | current Price Type |               | _   |
| 1       | 0                               | -         | 0           |             |                    | & Ed          | it  |
|         |                                 |           |             |             |                    |               |     |

- 3. Scroll down to the required promotion.
- 4. In the row of the required promotion, click the **Edit** button. The **Promotion For** page appears as shown in the following figure:

| romotion For    |         |   |  |  |
|-----------------|---------|---|--|--|
|                 | 1       |   |  |  |
|                 |         |   |  |  |
|                 |         |   |  |  |
| KU              |         |   |  |  |
| ieplace All     | No      | ~ |  |  |
| rocess<br>Node  | UPSERT  | ~ |  |  |
| omparisonPrice  |         |   |  |  |
| urrentPrice     |         |   |  |  |
| urrentPriceType | REDUCED | ~ |  |  |
| ffectiveDate    |         |   |  |  |
| xpirationDate   |         |   |  |  |
|                 |         |   |  |  |
|                 |         |   |  |  |

- 5. Make the changes as per the erequirement.
- 6. Click the **Save** button.